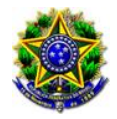

## MANUAL INSTRUCIONAL

## **BAIXA DAS REQUISIÇÕES DE PEQUENO VALOR NO SISTEMA GPREC**

Bem-vindo ao Manual Instrucional sobre como efetuar a baixa das Requisições de Pequeno Valor no sistema GPrec. Este manual foi criado para fornecer instruções detalhadas e o passo a passo sobre o processo de baixa das RPVs. Siga as orientações abaixo para realizar o procedimento corretamente.

**Observação Importante:** Para evitar erros durante o processo de baixa das RPVs no sistema GPrec, é fundamental incluir o ID corretamente. Essa etapa de inclusão deve ser realizada logo no início da criação da RPV, onde o usuário deverá inserir o ID da requisição de primeiro grau de forma precisa, juntamente com o tipo de documento correto. Caso você não execute esse passo, será necessário realizar o registro de pagamento manualmente no PJe de primeiro grau.

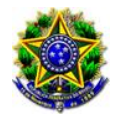

## PASSO 1: LISTAGEM DE RP

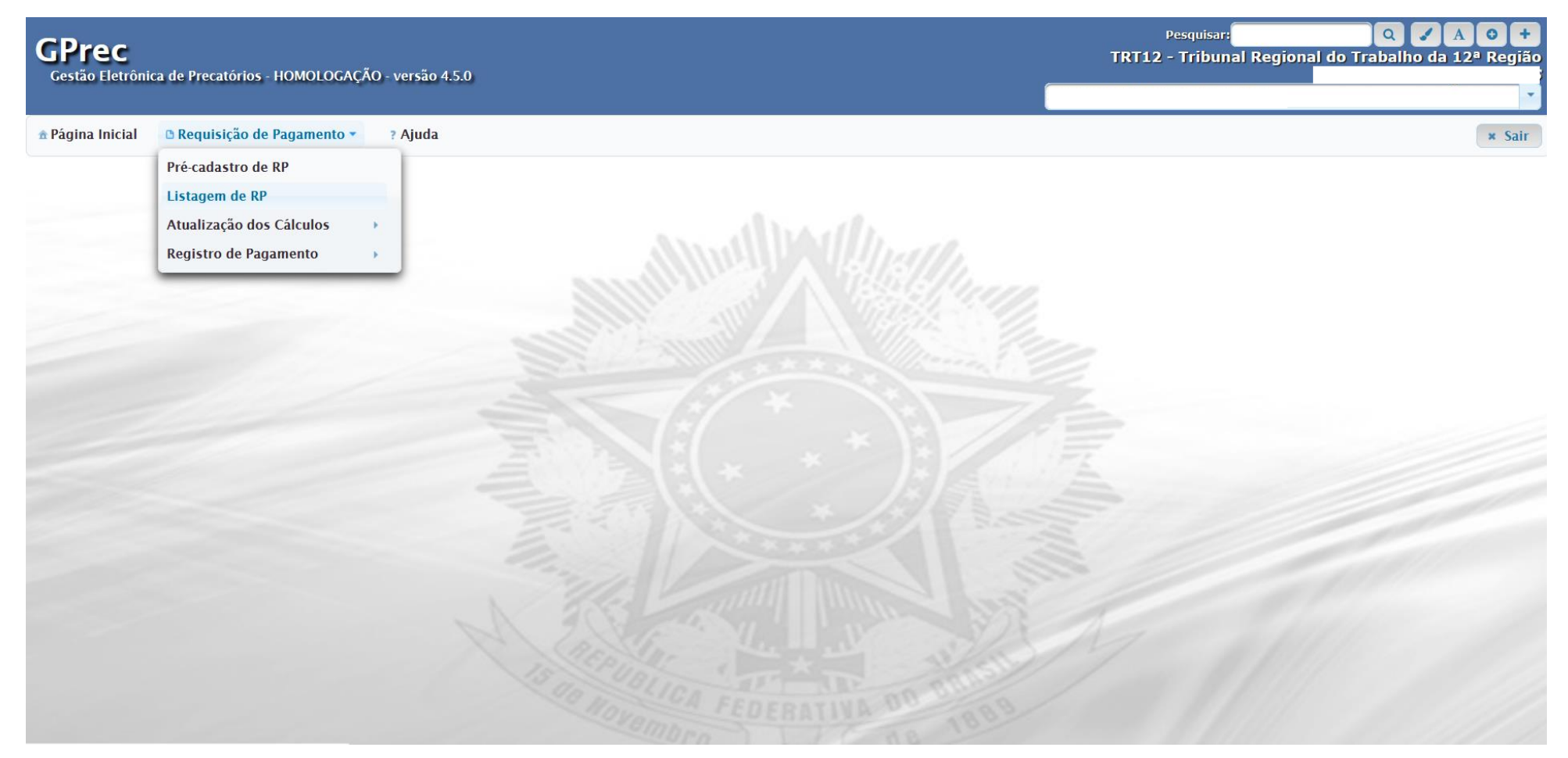

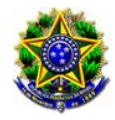

Tribunal Regional do Trabalho da 12ª Região Secretaria de Execução e Precatórios - SEXEC Coordenadoria da Execução da Fazenda Pública - PRECATÓRIO

Nesta tela, o usuário pode consultar uma RPV cadastrada utilizando os parâmetros de busca disponibilizados. Após incluir o número da RP e acionar o botão **BUSCAR**, o sistema realiza a busca e apresenta o resultado da pesquisa. Nesta etapa, o sistema disponibiliza as demais funcionalidades para manipulação das RPVs cadastradas, conforme descrito abaixo:

| GPrec<br>Gestão Eletrônica | de Precatórios - HOMOLOGA  | \ÇÃO - versão 4.5.0 |               |                     | Т                           | Pe:<br><b>RT12 -</b> ' | squisar:<br>Tribuna    | l Regio      | nal do 1             | Q<br>Trabalho | o da i      | A O<br>L 2ª Regi | +<br>130 |
|----------------------------|----------------------------|---------------------|---------------|---------------------|-----------------------------|------------------------|------------------------|--------------|----------------------|---------------|-------------|------------------|----------|
| 🟦 Página Inicial 🛛 🕻       | Requisição de Pagamento    | - ? Ajuda           |               |                     |                             |                        |                        |              |                      |               |             | × Sa             | ir       |
| ▲ ▶ Requisição o<br>Buscar | le Pagamento ⊧ Listagem de | RP                  |               |                     |                             |                        |                        |              |                      |               |             |                  |          |
|                            | Nº da RP                   |                     |               |                     |                             |                        |                        |              |                      |               |             |                  |          |
|                            | Processo de Origem         |                     |               |                     |                             |                        |                        |              |                      |               |             |                  |          |
|                            | Precatório/RPV             |                     |               |                     |                             |                        |                        |              |                      |               |             |                  |          |
|                            | Situação                   | Selecione           |               |                     |                             |                        |                        |              |                      |               | ção<br>anto |                  |          |
|                            | Devedor                    | Selecione           |               |                     |                             |                        |                        |              |                      | •             | a ediç      | 2<br>d           |          |
|                            | P Buscar                   | ø Limpar            |               |                     |                             |                        |                        |              |                      |               | ro para     |                  |          |
| Requisições de l           | Pagamento da Vara do Traba | alho                |               |                     |                             |                        |                        |              |                      |               | dast        |                  |          |
| Nº da RP                   | Processo de Origem         | Precatório/RPV      | Beneficiários | Tipo<br>de<br>Requi | Natur<br>eza<br>do<br>Crédi | Data<br>da<br>Autua    | Local<br>do<br>process | Situa<br>ção | Na<br>lista<br>públi | ualizar       | abrir ca    | ncelar           |          |
|                            |                            |                     |               | sição               | to                          | ção                    |                        |              | ca?                  | Vis           | Re<br>A     | Ca               |          |
|                            |                            |                     |               | RPV                 | Alime<br>ntar               | 30/03<br>/2023         | Vara<br>do<br>Trabalh  | Autua<br>da  | Sim                  | ٩             | <b>ب</b>    | 30               |          |

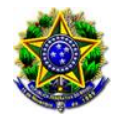

Para <u>incluir um terceiro interessado</u> o usuário deverá utilizar a opção **REABRIR CADASTRO PARA EDIÇÃO**. Acessando esta funcionalidade, o sistema é redirecionado para a tela de alteração dos dados da RPV. Ao clicar nesta opção, a mensagem de **CONFIRMAÇÃO DE RETIFICAÇÃO** aparecerá na tela, lembrando que ao terminar a edição, o usuário deverá finalizar o cadastro para que seja possível o registro de pagamento.

| Confirmação de retificação                                                                                                    | ×        |
|----------------------------------------------------------------------------------------------------|----------|
| A confirmação a reabertura do cadastro para edição, esta RP será removida da lista pública e não estará mais disponível para registro de pagament<br>Para que esta RP volte a estar na lista pública e disponível para registro de pagamento o usuário deverá finalizar o cadastro após a edição dos dados<br>Deseja realmente confirmar a operação? | 0.<br>3. |
| Sim Não                                                                                                    |          |

Ao clicar SIM, aparecerá uma nova tela permitindo a alteração da RPV, através do ícone 🧖.

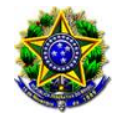

| GPrec<br>Gestão Eletrônica d | le Precatórios - HOMOLOGAÇÃO | ) - versão 4.5.0 |               |                           |                           |                     | Pesc<br>TRT12 - Ti     | juisar:<br>ribunal Re | gional do 1          | Q 🖌 | A O +<br>a 12ª Região |
|------------------------------|------------------------------|------------------|---------------|---------------------------|---------------------------|---------------------|------------------------|-----------------------|----------------------|-----|-----------------------|
| 🖈 Página Inicial 🛛 🗅         | Requisição de Pagamento 🔻    | ? Ajuda          |               |                           |                           |                     |                        |                       |                      |     | × Sair                |
| ▲ ▶ Requisição d             | e Pagamento 🕨 Listagem de RP |                  |               |                           |                           |                     |                        |                       |                      |     |                       |
| Buscar                       |                              |                  |               |                           |                           |                     |                        |                       |                      |     |                       |
|                              | Nº da RP                     |                  |               |                           |                           |                     |                        |                       |                      |     |                       |
|                              | Processo de Orig             | Jem              |               |                           |                           |                     |                        |                       |                      |     |                       |
|                              | Precatório/RPV               |                  |               |                           |                           |                     |                        |                       |                      |     |                       |
|                              | Situação                     | Selecione        |               |                           |                           |                     |                        |                       |                      |     |                       |
|                              | Devedor                      | Selecione        |               |                           |                           |                     |                        |                       | -                    |     |                       |
|                              | P Buscar                     | ¢ Limpar         |               |                           |                           |                     |                        |                       |                      |     |                       |
| Requisições de P             | agamento da Vara do Trabalho |                  |               |                           |                           |                     |                        |                       |                      |     |                       |
| Nº da RP                     | Processo de Origem           | Precatório/RPV   | Beneficiários | Tipo de<br>Requisiçã<br>o | Natureza<br>do<br>Crédito | Data da<br>Autuação | Local do<br>processame | Situação              | Na lista<br>pública? |     |                       |
|                              |                              |                  |               | RPV                       | Alimentar                 | 30/03/20<br>23      | Vara do<br>Trabalho    | Autuada               | Não                  | P / | 20                    |

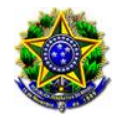

Na aba TERCEIROS INTERESSADOS é possível cadastrar um novo interessado através do ícone 📑

one + Novo Terceiro Interessado

| GPrec<br>Gestão Eletrônica de Precatórios - HOMOLOGAÇÃO - versão 4.5.0 |                                        |            | Pesquisar: Q A O +<br>TRT12 - Tribunal Regional do Trabalho da 12ª Região |
|------------------------------------------------------------------------|----------------------------------------|------------|---------------------------------------------------------------------------|
|                                                                        |                                        |            | · · · · · · · · · · · · · · · · · · ·                                     |
| ▲ Página Inicial  B Requisição de Pagamento  ? Ajuda                   |                                        |            | × Sair                                                                    |
|                                                                        |                                        |            |                                                                           |
| Dados do Processo Beneficiários Terceiros Interes                      | sados Documentos Histórico             |            |                                                                           |
| Dados da Requisição de Pagamento                                       |                                        |            |                                                                           |
| Nº da RPNº do ProcessoTipo de RequisiçãoRPVNatureza do Cré             | ito Alimentar                          |            |                                                                           |
| Terceiros Interessados                                                 |                                        |            |                                                                           |
| + Novo Terceiro Interessado                                            |                                        |            |                                                                           |
| Terceiro Interessado                                                   | CPF/CNPJ                               | Тіро       | Total (R\$)                                                               |
|                                                                        | Nenhum registro e                      | ncontrado. |                                                                           |
| Total Requisitado                                                      |                                        |            |                                                                           |
| Total Beneficiários 9.104,36 Total Ter                                 | ceiros 0,00 Total Requisitado 9.104,36 |            |                                                                           |
| Finalizar cadastro                                                     | × Fechar                               |            |                                                                           |

Após a inclusão, o usuário deverá clicar na opção **FINALIZAR CADASTRO**, conforme indicação acima.

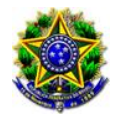

Exemplo de inclusão de terceiro interessado:

|                                                 | Incluir                                                             |
|-------------------------------------------------|---------------------------------------------------------------------|
|                                                 | Tipo • Honorários Advocatícios                                      |
|                                                 | CPF * P Buscar                                                      |
|                                                 | Nome *                                                              |
|                                                 | UF da OAB • Santa Catarina   Número da OAB • Tipo de OAB • Advogado |
|                                                 | Valor (R\$)                                                         |
|                                                 | Líquido * 0,00 IR * 0,00                                            |
|                                                 | Valor Total                                                         |
| Incluir                                         | Observação                                                          |
| Tipo * Selecione                                |                                                                     |
| Selecione                                       |                                                                     |
| Honorarios Advocaticios<br>Honorários Periciais |                                                                     |
| Outros                                          | Salvar × Fechar                                                     |

Lançar valores relativos ao novo interessado e SALVAR.

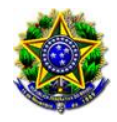

Tribunal Regional do Trabalho da 12ª Região Secretaria de Execução e Precatórios - SEXEC Coordenadoria da Execução da Fazenda Pública - PRECATÓRIO

Ainda no PASSO 1, em LISTAGEM DE RP, é permitido ao usuário informar o prazo de pagamento da RPV, através do ícone

|   | 1 |
|---|---|
|   |   |
| _ | - |

| Informar Prazo de Pagan                          | nento de RPV                                   | × |
|--------------------------------------------------|------------------------------------------------|---|
| Dados da RPV                                     |                                                |   |
| Nº da RP<br>Devedor                              | Nº do Processo                                 |   |
| Data de recebimento da<br>Data Fim Prazo de Paga | requisição para início do prazo de pagamento * |   |
|                                                  | Salvar × Fechar                                |   |

Os campos listados na imagem acima são obrigatórios e devem ser preenchidos corretamente. Ou seja, a DATA DE RECEBIMENTO DA REQUISIÇÃO PARA INÍCIO DO PRAZO DE PAGAMENTO deve ser inferior a DATA DO FIM DO PRAZO DE PAGAMENTO.

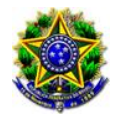

# PASSO 2: INCLUIR ATUALIZAÇÃO DOS CÁLCULOS

| GPrec<br>Gestão Eletrôni | ca de Precatórios - HOMOLOGAÇÃ                                                            | 0 - versão 4.5.0     |                  | Pesquisar:<br>TRT12 - Tribunal Regional d | o Trabalho da 12ª Região |
|--------------------------|-------------------------------------------------------------------------------------------|----------------------|------------------|-------------------------------------------|--------------------------|
| 🖈 Página Inicial         | 🗅 Requisição de Pagamento 🔻                                                               | ? Ajuda              |                  |                                           | × Sair                   |
|                          | Pré-cadastro de RP<br>Listagem de RP<br>Atualização dos Cálculos<br>Registro de Pagamento | Incluir<br>Registrar | Annul De Challer |                                           |                          |
|                          |                                                                                           |                      |                  |                                           |                          |

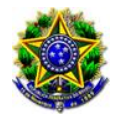

| GPrec<br>Gestão Eletrônic | a de Precatórios - HOMOLOGAÇÃO - versão 4.5.0       |
|---------------------------|-----------------------------------------------------|
| 🟦 Página Inicial          | B Requisição de Pagamento r ? Ajuda                 |
| ▲ ▶ Requisição            | o de Pagamento 🕨 Atualização dos Cálculos 🕨 Incluir |
| Buscar                    |                                                     |
| Nº da RP *                | Listar RP zerada P Buscar                           |
|                           |                                                     |
| * Voltar                  |                                                     |

Nesta tela deve ser informado o número da RP e acionar a opção **BUSCAR.** (Atenção: O campo **LISTAR RP ZERADA** quando marcado somente retornará RPs que estejam com as verbas zeradas de um beneficiário.)

Em seguida são exibidos todos os dados da RP e listados os beneficiários. O usuário deve <u>selecionar o beneficiário</u> que deseja incluir atualização de cálculo e acionar a opção **SALVAR**.

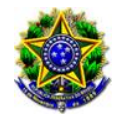

| <b>GPrec</b><br>Gestão Eletrônica de Precatórios - HOMOLOGAÇÃO - versão 4.5.0 |                           |            | Pesquisar: Q A A C<br>TRT12 - Tribunal Regional do Trabalho da 12ª F | tegiã |
|-------------------------------------------------------------------------------|---------------------------|------------|----------------------------------------------------------------------|-------|
|                                                                               |                           |            |                                                                      |       |
| ♠ Página Inicial                                                              |                           |            |                                                                      | Sair  |
|                                                                               |                           |            |                                                                      |       |
| Buscar                                                                        |                           |            |                                                                      |       |
| Nº da RP * Listar RP zerada P Buscar                                          |                           |            |                                                                      |       |
| Dades da Requizição de Paramento                                              |                           |            |                                                                      |       |
| Nº da PP                                                                      | a Processo                |            |                                                                      |       |
| Tipo de Requisição RPV Nati                                                   | reza do Crédito Alimentar |            |                                                                      |       |
| Vara de Origem                                                                |                           |            |                                                                      |       |
| Beneficiários e Terceiros Interessados                                        |                           |            |                                                                      |       |
| Beneficiário                                                                  | CPF/CNPJ                  | Prioridade | Total Bruto (R\$)                                                    |       |
|                                                                               |                           | Não        | 9.104,36                                                             |       |
|                                                                               |                           |            |                                                                      |       |
|                                                                               |                           |            |                                                                      |       |
| Salvar & Voltar                                                               |                           |            |                                                                      |       |

Nesta etapa o usuário deve incluir a **DATA DA ATUALIZAÇÃO DO CÁLCULO** (da planilha que gerou os dados da requisição). Em seguida, deve clicar em **ALTERAR**. Com esta ação, uma nova tela será aberta, onde será necessário que o usuário lance os valores (soma do principal + juros) da atualização. Após a inclusão, o usuário deve clicar em **SALVAR**. Assim, o sistema retornará para a tela abaixo, em que o usuário deverá então incluir a soma de todos os juros (já lançados na soma do item anterior; caso não haja é preciso colocar 00, pois o campo é de preenchimento obrigatório),

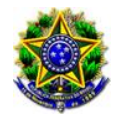

além de incluir a planilha que gerou os dados da requisição em PDF. Por fim, é necessário a confirmação da atualização para que a RP siga os demais fluxos da atualização.

| Dados da Requisição de Pagamento                                                                                                    |                                                                                                    |                             |                                        |             |   |
|----------------------------------------------------------------------------------------------------|----------------------------------------------------------------------------------------------------|-----------------------------|----------------------------------------|-------------|---|
| Número Nº do Processo                                                                                                    | Vara de Origem                                                                                                    |                             |                                        |             |   |
| Tipo de Requisição RPV Natureza do Cré                                                                                                    | dito Alimentar                                                                                                    |                             |                                        |             |   |
| Data de atualização<br>Data da atualização do cálculo: *                                                                                                    |                                                                                                    |                             |                                        |             |   |
| Beneficiários                                                                                                    |                                                                                                    |                             |                                        |             |   |
| Beneficiário                                                                                                    | CPF/CNPJ                                                                                                    | Prioridade                  | Total Bruto (R\$)                      | Atualizado? |   |
|                                                                                                    |                                                                                                    | Não                         | 0,00                                   | Não         | - |
| Total Requisitado Beneficiário         Total Líquido       0,00         Total IR       0,00         Total IR       0,00         Total Bruto (R\$)       0,00         O s valores "Principal e "Juros" são utilizados no cálculo do va         Principal:       0,00         Juros: *       *         Documentos         Aviso: Os seguintes documentos são obrigatórios: Relatório | o 0,00 Total INSS Executado 0,00<br>0,00 Total Custas Judiciais 0,00<br>Nor estimado da RP para geração do Oficio Requisitório Anual. |                             |                                        |             |   |
|                                                                                                    | Tipo de documento                                                                                                    |                             | Documento                              |             |   |
|                                                                                                    |                                                                                                    | Nenhum registro encontrado. |                                        |             |   |
| Incluir Observação                                                                                                    |                                                                                                    |                             |                                        |             |   |
| Data/Hora Responsável                                                                                                    |                                                                                                    |                             | Observação                             |             |   |
| 20/06/2023 12:47:59                                                                                                    |                                                                                                    | [CRIADA] Solicita           | ção de atualização de cálculos criada. |             |   |
| 🗸 Confirmar Atualização 💿 Voltar                                                                                                    |                                                                                                    |                             |                                        |             |   |

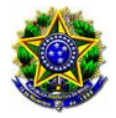

## PASSO 3: INCLUSÃO DE PAGAMENTO DE RPV

| GPrec<br>Gestão Eletrônic | a de Precatórios - HOMOLOGAÇÃO                                   | ) - ve | rsão 3.1.0           |  |
|---------------------------|------------------------------------------------------------------|--------|----------------------|--|
| Página Inicial            | Requisição de Pagamento *                                        | ?      | Ajuda                |  |
|                           | Pré-cadastro de RP<br>Listagem de RP<br>Atualização dos Cálculos | ۲      |                      |  |
|                           | Registro de Pagamento                                            | •      | Incluir<br>Registrar |  |

Para iniciar o registro de pagamento de RPV o sistema lista, as RPVs existentes disponíveis para pagamento, conforme imagem abaixo:

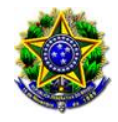

| GPrec<br>Gestão Eletrônica de Precatórios - HOMOLOGAÇÃO - versão 4.5.0                  |                      |              |                       |                        |                                    |                | Pesquisar: Q A O +<br>TRT12 - Tribunal Regional do Trabalho da 12ª Região |          |        |  |  |
|-----------------------------------------------------------------------------------------|----------------------|--------------|-----------------------|------------------------|------------------------------------|----------------|---------------------------------------------------------------------------|----------|--------|--|--|
| Gestao Eletronica de Frecatorios - HOMOLOGAÇÃO - Versão                                 | 4.5.0                |              |                       |                        |                                    |                |                                                                           |          | •      |  |  |
| ✿ Página Inicial 🛛 Requisição de Pagamento 🔻 🦷 ? Ajuda                                  | 1                    |              |                       |                        |                                    |                |                                                                           |          | × Sair |  |  |
| ★ → Requisição de Pagamento → Registro de Pagamento →           Buscar           Buscar | Incluir              |              |                       |                        |                                    |                |                                                                           |          |        |  |  |
|                                                                                         | Número               |              |                       |                        |                                    |                |                                                                           |          |        |  |  |
|                                                                                         | A Buscar             | timpar       |                       |                        |                                    |                |                                                                           |          |        |  |  |
| Aqui, somente são listadas as requisições de pagamento processadas                      | na Vara do Trabalho. |              |                       |                        |                                    |                |                                                                           |          |        |  |  |
| Requisições de Pagamento da Vara do Trabalho                                            |                      |              |                       |                        |                                    |                |                                                                           |          |        |  |  |
| Número Nº do Processo                                                                   | В                    | eneficiários | Tipo de<br>Requisição | Natureza do<br>Crédito | Devedor                            |                | Na lista<br>pública?                                                      | Situação |        |  |  |
|                                                                                         |                      |              | RPV                   | Alimentar              | Município de Florianópolis - 82.85 | 92.282/0001-43 | Sim                                                                       | Autuada  | 0      |  |  |

Para realizar o registro de pagamento de determinada RPV, o usuário deverá incluir o número da RP no campo NÚMERO e BUSCAR. Em seguida, deverá acionar o botão de REGISTRAR PAGAMENTO, representado pelo ícone o da figura acima.

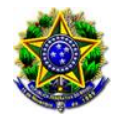

### Após acionar a opção para Registro do Pagamento, o sistema redireciona o usuário para uma nova tela, conforme exibido na imagem abaixo:

| ☆ → Requisição de Pagamento → Registro de Pagamento → Registro |                                                  |                       |              |                          |         |            |                   |       |          |                   |  |
|----------------------------------------------------------------|--------------------------------------------------|-----------------------|--------------|--------------------------|---------|------------|-------------------|-------|----------|-------------------|--|
| Pa                                                             | agamento de número<br>rigem do recurso é sequest | 02476<br>ro de valor? |              |                          |         |            |                   |       |          |                   |  |
|                                                                | Dados da RPV                                     |                       |              |                          |         |            |                   |       |          |                   |  |
| N                                                              | I <sup>o</sup> da RP                             | Nº do Processo        |              | Vara de Origem           |         |            |                   |       |          |                   |  |
| т                                                              | ipo de Requisição RPV                            | Natureza do Crédit    | to Alimentar | Tipo de Pagamento Pagame | ento VT |            |                   |       |          |                   |  |
|                                                                | Beneficiários                                    |                       |              |                          |         |            |                   |       |          |                   |  |
|                                                                |                                                  |                       | beneficiario |                          |         | CFF/CNFJ   | Data do ragamento | (R\$) | (R\$)    | ragamento         |  |
|                                                                |                                                  |                       |              |                          |         |            |                   | 0,00  | 9.104,36 | Não<br>Registrado |  |
|                                                                | Documentos + Incluir arquivo PDF                 |                       |              |                          |         |            |                   |       |          |                   |  |
|                                                                | Tipo de documento                                |                       |              |                          |         |            |                   |       |          |                   |  |
|                                                                | Nenhum registro encontrado.                      |                       |              |                          |         |            |                   |       |          |                   |  |
|                                                                | Observação                                       |                       |              |                          |         |            |                   |       |          |                   |  |
| Incluir Observação                                             |                                                  |                       |              |                          |         |            |                   |       |          |                   |  |
|                                                                | Data/Hora                                        | Responsável           |              |                          |         | Observação |                   |       |          |                   |  |
|                                                                | Nenhum registro encontrado.                      |                       |              |                          |         |            |                   |       |          |                   |  |
|                                                                | < Confirmar Paramento × Eechar                   |                       |              |                          |         |            |                   |       |          |                   |  |

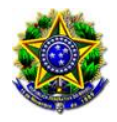

Na imagem acima, o sistema lista ao usuário, os dados da RPV, os beneficiários disponíveis para pagamento e o valor total que deve ser pago à cada beneficiário.

Para registrar o pagamento do beneficiário, o usuário deve acionar o botão de incluir pagamento, representado pelo ícone . Realizando esta ação, o sistema redireciona o usuário para a tela de inclusão de valores do beneficiário, conforme imagem abaixo:

| Pagar                                                                                                    |                                                                                                    |  |  |  |  |
|----------------------------------------------------------------------------------------------------|----------------------------------------------------------------------------------------------------|--|--|--|--|
| Tipo de Pessoa Pessoa Física Cl                                                                                                    | ۲۶ Element of the second second second second second second second second second second second second second se |  |  |  |  |
| Valor (R\$)           Exeq. Líquido *         0,00         IR *           INSS Beneficiário *         0,00         INSS E           FGTS *         0,00         Custat | 0,00 0<br>xecutado * 0,00 0<br>; judiciais * 0,00 0                                                             |  |  |  |  |
| Documentos<br>+ Incluir arquivo PDF                                                                                                    |                                                                                                    |  |  |  |  |
|                                                                                                    |                                                                                                    |  |  |  |  |
| T                                                                                                    | po de documento Documento                                                                                       |  |  |  |  |
| Т                                                                                                    | po de documento Documento Nenhum registro encontrado.                                                           |  |  |  |  |
| Data Data do Pagamento *                                                                                                    | po de documento Documento encontrado.                                                                           |  |  |  |  |
| Data Data do Pagamento * Observação Incluir Observação                                                                                                    | po de documento Documento Nenhum registro encontrado.                                                           |  |  |  |  |
| Data Data do Pagamento * Observação Incluir Observação Data/Hora Responsável                                                                                           | po de documento  Nenhum registro encontrado.  Observação  Nenhum registro encontrado.                           |  |  |  |  |

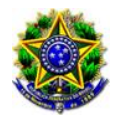

Para registrar o pagamento o usuário deve informar os valores pagos. Em seguida deve ser anexado em formato PDF, o comprovante (+ INCLUIR ARQUIVO PDF) desses valores e informar a DATA de realização do pagamento.

Os campos de valores possuem a indicação do valor mínimo que deve ser pago, de acordo com a solicitação de pagamento. Essa indicação é representada pelo ícone 4 (ao posicionar o cursor sobre o ícone, o sistema apresenta o valor mínimo de preenchimento do campo).

Após o preenchimento de todos os valores dos beneficiários, data de pagamento e comprovante, o usuário deverá salvar os dados preenchidos. O mesmo processo listado acima, deve ser realizado para todos os beneficiários da RPV. Em seguida, o usuário deverá finalizar o registro da RPV acionando o botão **CONFIRMAR PAGAMENTO**. Após a confirmação do pagamento, o sistema apresenta a seguinte mensagem ao usuário:

| Confirmação do | Registro de Pagamento                     | ×                         |
|----------------|-------------------------------------------|---------------------------|
| A confirmar    | o registro de pagamento, não será mais po | ossível fazer alterações. |
| 1              | eseja realmente confirmar o registro de p | agamento?                 |
| ✓ Confirmar    | * Cancelar                                |                           |
| ✓ Confirmar    | * Cancelar                                |                           |

Ao **CONFIRMAR**, o sistema registra o pagamento e redireciona o usuário para a tela de consulta de RPV. Desta forma, o Registro de Pagamento é concluído e a RPV tem sua situação alterada para PAGA.

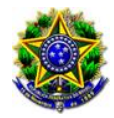

**<u>PARABÉNS</u>**! Você concluiu o Manual Instrucional sobre como efetuar a baixa das Requisições de Pequeno Valor no sistema GPrec. Esperamos que tenha sido útil e esclarecedor. Se você tiver alguma dúvida adicional, não hesite em entrar em contato conosco por e-mail no endereço <u>precatorio@trt12.jus.br</u> ou pelos telefones (48) 3216-4164, (48) 3216-4149. Obrigado por utilizar este material e boa continuação no seu trabalho!

Diretor: Jorilton de Souza Coordenadoria da Execução da Fazenda Pública Secretaria de Execução e Precatórios